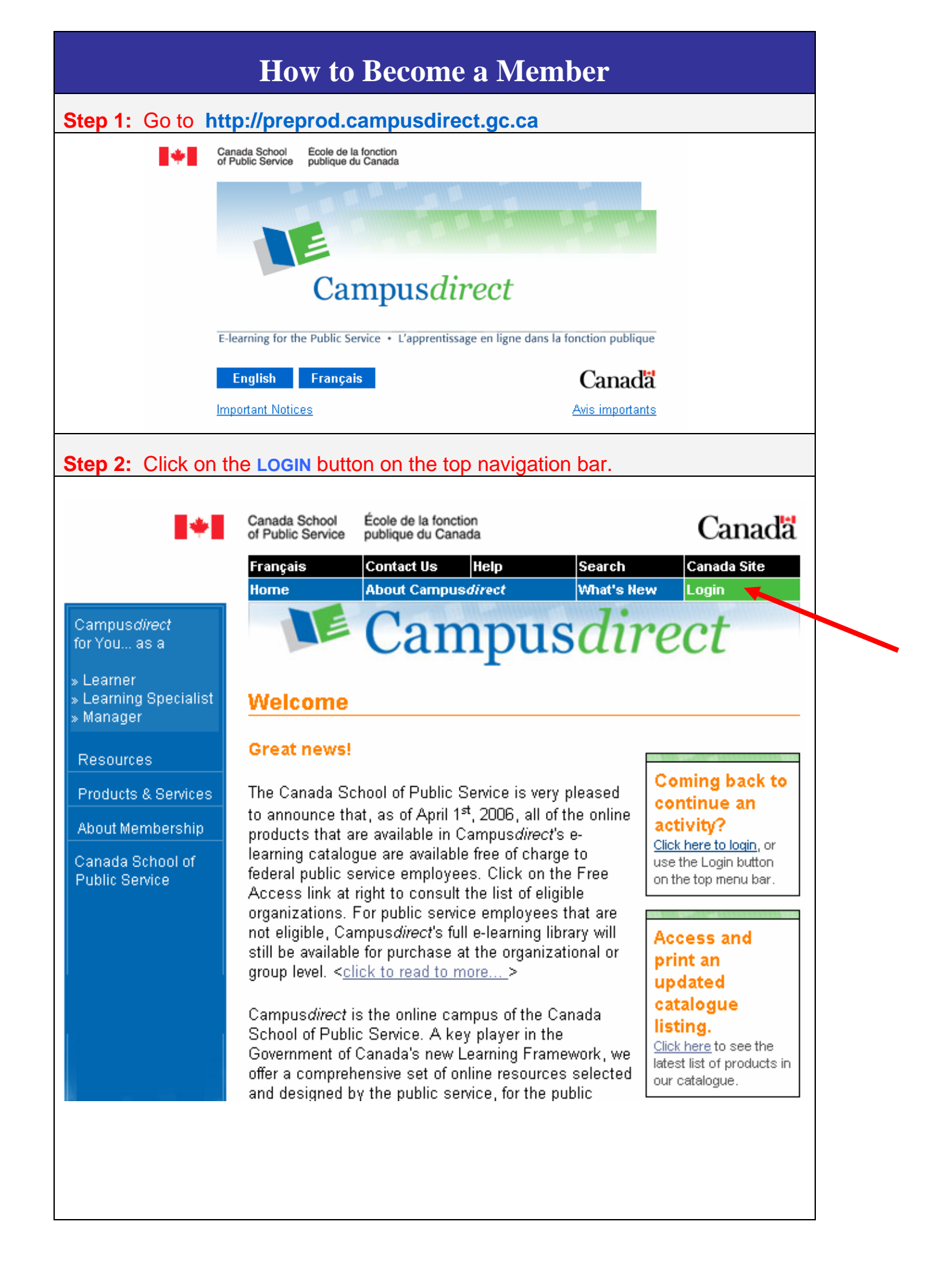

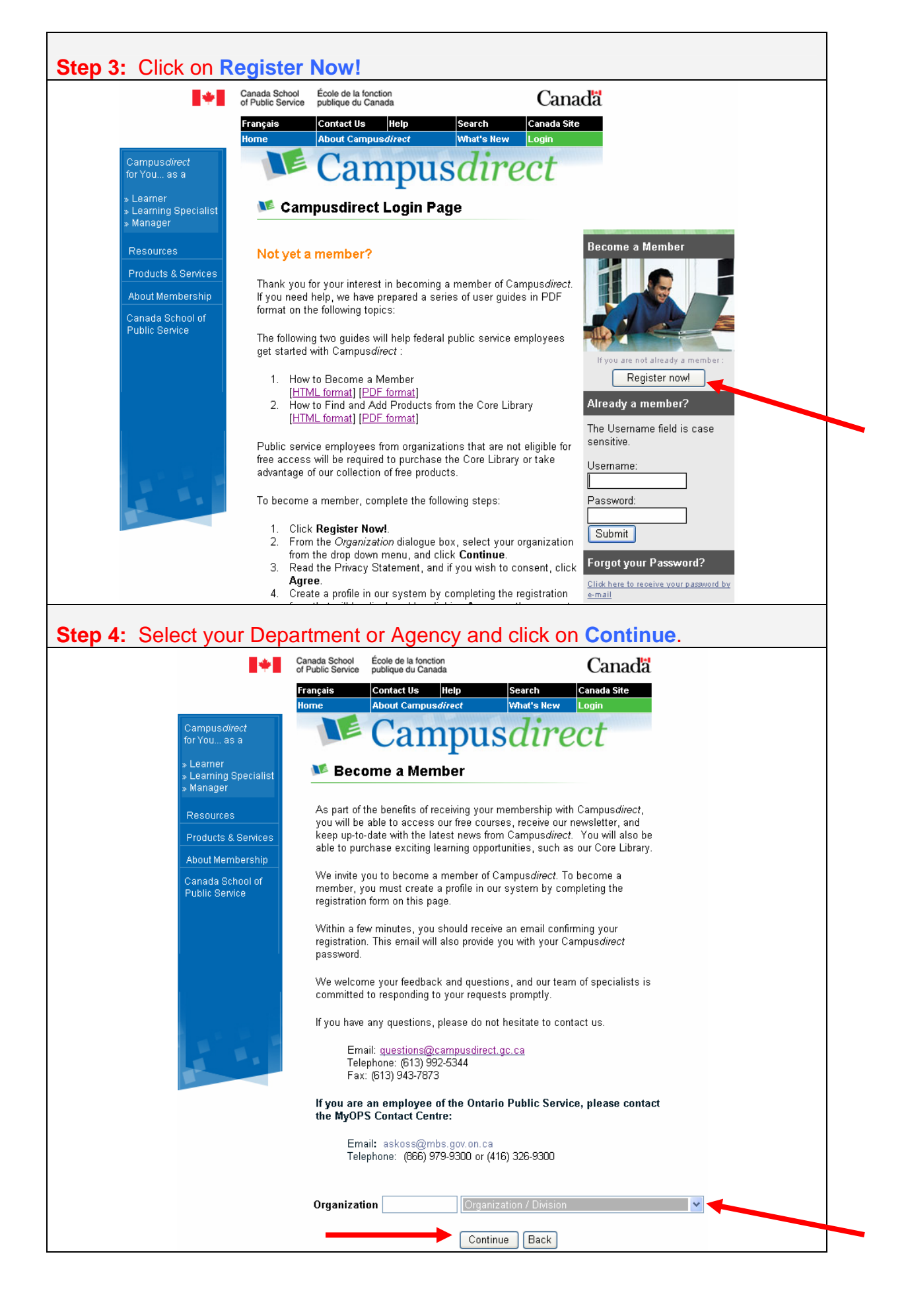

|                                                                                                    | ice publique du Canada                                                                                                    | Canadä                                                                                                    |
|----------------------------------------------------------------------------------------------------|----------------------------------------------------------------------------------------------------|----------------------------------------------------------------------------------------------------|
| Français                                                                                                    | Contact Us Help                                                                                                    | Search Canada Site                                                                                                    |
| Home                                                                                                    | About Campusdirect                                                                                                    |                                                                                                    |
|                                                                                                    | Campu                                                                                                    | Isuirect                                                                                                    |
| M Be                                                                                                    | ecome a Member                                                                                                    |                                                                                                    |
| Campus                                                                                                    | direct Membership Privacy Noti                                                                                                    | lice Statement                                                                                                    |
| Campus <i>a</i><br>require ce<br>you have                                                                                                    | <i>lirect</i> collects, uses and discloses y<br>ertain personal information from you<br>logged in as a member, this Statem                                                                                                    | your personal information in accordance with the federal <i>PrivacyAct</i> . In order to register you as a member of Campus <i>direct</i> , we<br>u. This Statement explains the purposes, use and disclosure of your personal information. Once membership is completed and<br>nent is available by clicking on the Privacy Notice link at the bottom of each page on this site.                                                                                                    |
| Only infor<br>following<br>Campus <i>a</i>                                                                                                    | mation needed for member registrat<br>purposes: your identification as a m<br>Wrect statistical information.                                                                                                    | tion will be requested. A small "need to know" group at CSPS will use or have access to the information you provide for the<br>nember; communications between Campus direct and you; and generation of membership data at an aggregate level for                                                                                                    |
| Campus <i>d</i><br>aggregate                                                                                                    | <i>lirect</i> will not disclose your members<br>e membership information to governi                                                                                                    | ship personal information to anyone unless you specifically request or consent to the disclosure. Campus direct may report<br>iment bodies and others for statistical purposes in a way that does not allow individual identification.                                                                                                    |
| As a men<br>individual:                                                                                                    | nber of Campus <i>direct</i> , you may take<br>s taking the courses.                                                                                                    | te free courses. Campus direct may report aggregate information on free courses in a way that does not allow identification of th                                                                                                    |
| The perso<br>of this inf                                                                                                    | onal information collected by the me<br>ormation, and can make corrections                                                                                                    | embership form by Campus <i>direct</i> is processed automatically by computer and becomes your member profile. You can access all<br>s or changes to most of it, by clicking on the My Profile link once you log on to Campus <i>direct</i> as a member.                                                                                                    |
| For partic<br>informatic<br>deactivati                                                                                                    | ipating members, the information is i<br>on will not be disposed of for at leas<br>ion and can request the reactivation                                                                                                    | retained on the Campus direct database as long as the Campus direct program exists. Should the program be discontinued, the<br>st five years. While memberships may be deactivated after a period of prolonged inactivity, members will be notified prior to the<br>n of their membership at any time by calling the Campus direct Contact Centre at (613) 992-5344.                                                                                                    |
| lf you req<br>informatio                                                                                                    | you require assistance in filling out the form, have any questions about the membership process, or require assistance in changing or accessing any of your personal<br>formation, please contact the Campus direct Contact Centre using the Contact Us link at the top of each page of this site or by phone at (613) 992-5344.                                                                                                    |                                                                                                    |
| The Cana<br>informatic<br>link at the                                                                                                    | da School of Public Service (CSPS)<br>on collected under Campus <i>direct</i> . Fu<br>bottom of each page of this site.                                                                                                    | ) has applied for registration of a Personal Information Bank to describe the collection, use, disclosure and retention of personal<br>urther information on Campus direct privacy practices and your rights under the <i>Privacy Act</i> is available at the Important Notices                                                                                                    |
| To minimi:<br>Campus <i>d</i>                                                                                                    | ze the risk of identity theft, it is reco<br>lirect. It is also recommended that or                                                                                                    | nmended that you use a unique username and keep it confidential. Your initial password will be generated automatically by<br>nce you become a member you change this initial password to another unique one of your choice and maintain its confidentiality.                                                                                                    |
| By pressi<br>with it.                                                                                                    | ing the "Agree" button, you are cont                                                                                                    | firning that you have accessed this Privacy Notice Statement and are ready to provide your personal information in accordance                                                                                                    |
| Once you                                                                                                    | I have entered the membership form                                                                                                    | n, you may cancel at any time by hitting the "Back" button and none of the information you enter to that point will be retained. You                                                                                                    |
| may re-er                                                                                                    | nter the membership process throug                                                                                                    | gh the Campus <i>direct</i> Log in Page.                                                                                                    |
|                                                                                                    |                                                                                                    | Agree Back                                                                                                    |
|                                                                                                    |                                                                                                    |                                                                                                    |
| ⊏illio tha                                                                                                    | Desistration                                                                                                    |                                                                                                    |
|                                                                                                    | e Registration                                                                                                    | Form and click on Save                                                                                                    |
| Fill in the                                                                                                    | da School<br>billis Service<br>gais Conte de la fonction<br>billigue du Canada<br>conte Us Hop                                                                                                    | Form and click on Save<br>Canadă                                                                                                    |
| -ill in the<br>Cana<br>of Pu<br>From<br>Norre                                                                                                    | A school dis School dis School School                                                                                                    | Form and click on Save<br>Canadă<br>Scarch<br>What's New Login                                                                                                    |
| Fill in the<br>Cana<br>of Pu<br>From<br>Norr<br>direct<br>as a                                                                                                    | da School<br>ide School<br>is Service<br>in Service<br>in Service<br>i                                                                                                    | Form and click on Save<br>Canadă<br>Search Canada sire<br>What's leew Login                                                                                                    |
| Fill in the<br>Cana<br>of Pu<br>Fran<br>direct<br>as a<br>g Specialist<br>t                                                                                                    | A School<br>da School<br>public Service<br>gats<br>Conce Us<br>About Campusdrect<br>Campus<br>Campus<br>Beccome a Member                                                                                                    | Form and click on Save<br>Canadă<br>Search Canada Sile<br>Wat's New Logi<br>USCIPECT                                                                                                    |
| Fill in the<br>Cana<br>of Pu<br>Street<br>as a<br>Specialist                                                                                                    | da Schod<br>ide Schod<br>is Schorte<br>is Schorte<br>in<br>to<br>to<br>to<br>to<br>to<br>to<br>to<br>to<br>to<br>to<br>to<br>to<br>to                                                                                                    | Form and click on Save<br>Canadă<br>Sorch Canadă<br>Sorch Canadă<br>Mind's Rew Login                                                                                                    |
| Vect<br>Specialist<br>S Services                                                                                                    | A School<br>da School<br>da School<br>da School<br>School<br>da School<br>da S                                                                                                    | Form and click on Save<br>Canada<br>Search Canada site<br>What's flow Cogin<br>USCORECT<br>Canadian Environmental Assessment Agency                                                                                                    |
| Fill in the<br>Cana<br>Gree<br>For<br>direct<br>as a<br>p Specialist<br>f<br>s Berrices<br>mbership<br>school of                                                                                                    | A School<br>da School<br>da School<br>to School<br>to School<br>t                                                                                                    | Form and click on Save<br>Canada<br>Search Canada Site<br>What's New Cogin<br>USCIFICE<br>Canadian Environmental Assessment Agency                                                                                                    |
| Fill in the<br>Cana<br>of Pu<br>Fran<br>Street<br>as a<br>p Specialist<br>as Services<br>mbership<br>school of<br>rvice                                                                                                    | A School<br>da School<br>da School<br>school<br>school                                                                                                    | Form and click on Save<br>Canadă<br>Sorch Consdo Site<br>What's New Login<br>Canadian Environmental Assessment Agency                                                                                                    |
| Fill in the<br>Cana<br>of Pu<br>Fran<br>as a<br>g Specialist<br>r<br>s & Services<br>embership<br>School of<br>rhvice                                                                                                    | A School<br>de School<br>School<br>de School<br>School<br>Contect Us<br>Mount Campusd/rect<br>Campol<br>Become a Member<br>Mount Campusd/rect<br>Campol<br>Become a Member<br>Autor Campusd/rect<br>Campol<br>School<br>Scho                                                                                                    | Form and click on Save<br>Canadă<br>Sorch Cenedo Ste<br>What's How Login<br>Canadian Environmental Assessment Agency                                                                                                    |
| Fill in the<br>Cana<br>France<br>Weet<br>as a<br>Specialist<br>& Services<br>mbership<br>chool of<br>wice                                                                                                    | A School A School A School A School A School Context Us Interpretation A School A School A Sch                                                                                                    | Form and click on Save     Canadă     Sorch   Canadă     What's liew   Logis     Disclicect     Canadian Environmental Assessment Agency                                                                                                    |
| Fill in the<br>Cana<br>Gree<br>Find<br>as a<br>Specialist<br>as a<br>& Services<br>mbership<br>school of<br>mice                                                                                                    | A School A School                                                                                                    | Form and click on Save<br>Canadă<br>Sorch Canadă Ste<br>What's new Logis<br>Canadian Environmental Assessment Agency<br>English • •                                                                                                    |
| Fill in the<br>Cana<br>Great<br>Specialist<br>as a<br>& Services<br>mbership<br>cchool of<br>rvice                                                                                                    | A School A School A School Coole de la fonction als School Coole de la fonction als School Coole de la fonction Alsond Campusod/reet  Coole Coole C                                                                                                    | Form and click on Save<br>Canadă<br>Sorch Canadă sire<br>What's new Cogin<br>Canadian Environmental Assessment Agency<br>                                                                                                    |
| es<br>School of<br>Privice                                                                                                    | A School A School A School Coole de la fonction School Coole de la fonction Coole de la fonction Coole A School Coole de la fonction Coole A School Coole Coole                                                                                                    | Form and click on Save<br>Canadă<br>Search Canadă sire<br>What's new Cogin<br>Canadian Environmental Assessment Agency<br>                                                                                                    |
| Fill in the                                                                                                    | A School A School Coole de la fonction dis School Coole de la fonction dis School Coole de la fonction dis School Coole de la fonction About Campuesd/rect  Coole Coole                                                                                                    | Form and click on Save<br>Canada<br>Soarch Canada sire<br>What's new Cogin<br>Canadian Environmental Assessment Agency<br>Fnglish • •<br>Not available • •<br>•<br>•<br>•<br>•                                                                                                    |
| Fill in the                                                                                                    | A School A School A School A School Coole de la fonction School Coole de la fonction Coole de la fonction A School Coole de la fonction A School Coole de la fonction Coole A School Coole de la fonction Coole A School Coole de la fonction Coole A School Coole Coole                                                                                                    | Form and click on Save<br>Canadă<br>Soarch Canadă sire<br>What's new Cogin<br>Canadian Environmental Assessment Agency<br>Fnglish •<br>Not available • •<br>•<br>•<br>•<br>•<br>•                                                                                                    |
| Fill in the<br>Cana<br>File<br>Provide<br>Specialist<br>as a<br>& Services<br>mhership<br>chool of<br>rvice                                                                                                    | A School Content of the second of the second of the s                                                                                                    | Form and click on Save<br>Canadă<br>Storech Canadă sire<br>What's teow Cogin<br>Canadian Environmental Assessment Agency<br>                                                                                                    |
| Fill in the<br>Canal<br>Fill in the<br>Canal<br>Fill<br>Fill<br>Fill<br>Fill<br>Fill<br>Fill<br>Fill<br>Fi                                                                                                    | A School Content of the second of the second of the s                                                                                                    | Form and click on Save<br>Canada<br>Scarch Canada site<br>What's terw Cogin<br>Canadian Environmental Assessment Agency<br>                                                                                                    |
| Fill in the                                                                                                    | A School da School da School                                                                                                    | Form and click on Save<br>Canada<br>Scarch Canada site<br>What's new Cogin<br>Canadian Environmental Assessment Agency<br>                                                                                                    |
| Caracteria Caracteria | A School Campoon of the second of the second of the s                                                                                                    | Form and click on Save                                                                                                    |
| Fill in the                                                                                                    | Address Type<br>County<br>Address Cate<br>Cate<br>County<br>Primary Address<br>City<br>Contect Us<br>Campos<br>Campos<br>Ca    | Form and click on Save<br>Canada<br>Scarch Canada<br>Scarch Canada<br>Scarch Canada<br>Scarch Canada<br>Canada<br>Ca |
| ill in the<br>Cara<br>Specialist<br>a: Services<br>hereship<br>theol of<br>fice                                                                                                    | Address Type<br>County<br>Address Cyal<br>County<br>County<br>Coun | Form and click on Save                                                                                                    |

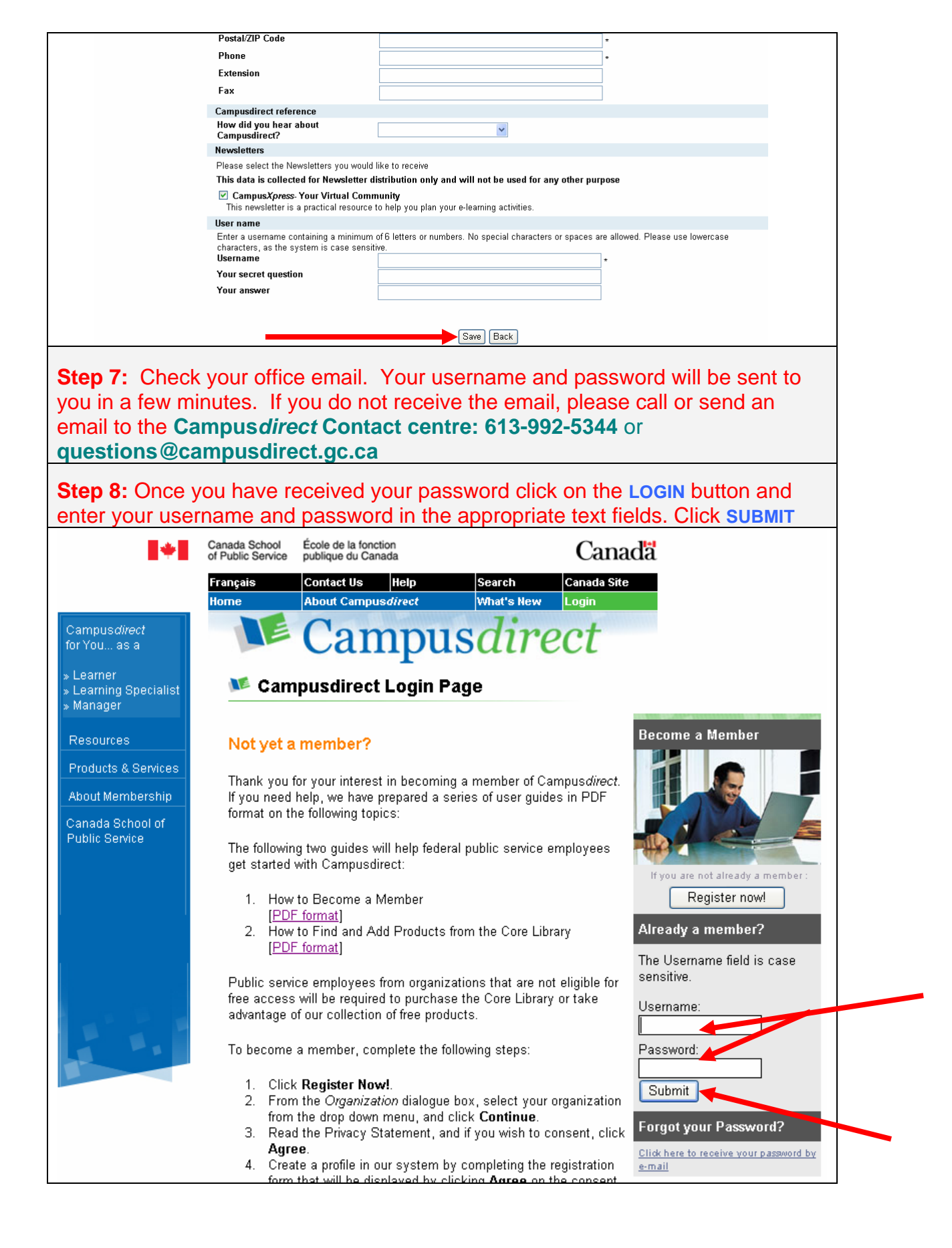